## 1.5.1. Создание медицинских рабочих мест

Создание или редактирования ранее созданного медицинского рабочего места производится в справочнике "Медицинские рабочие места" (подсистема "Медицинская организация" - пункт "Медицинские рабочие места").

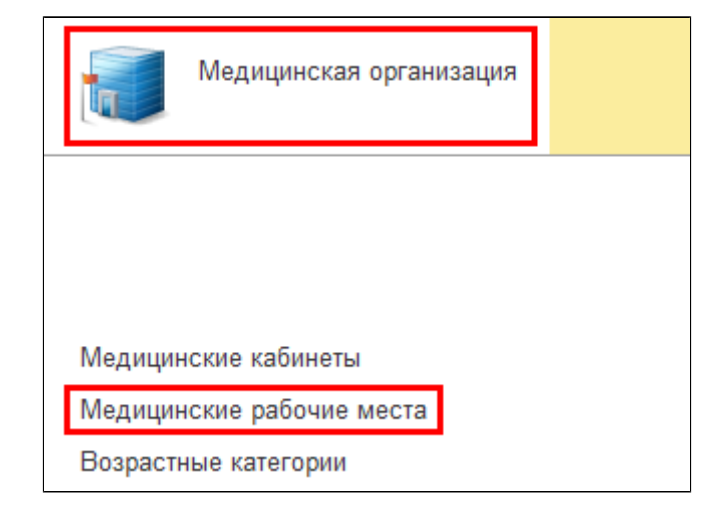

Для создания нового рабочего места на форме списка рабочих мест необходимо нажать кнопку "Создать".

| 🗲 🔶 🏠 Медицинские рабочие места               |         |               |                     |       |            |  |  |  |  |  |  |
|-----------------------------------------------|---------|---------------|---------------------|-------|------------|--|--|--|--|--|--|
| Создать Создать группу 👌 Найти Отменить поиск | 😭 Извл  | ечь из архива | 🛃 Поместить в архив | 🛧 🗢 🗍 | 🕩 Отчеты 👻 |  |  |  |  |  |  |
| Наименование ↓                                | Порядо_ | Код           | Подразделение       |       |            |  |  |  |  |  |  |
|                                               |         |               |                     |       |            |  |  |  |  |  |  |
|                                               |         |               |                     |       |            |  |  |  |  |  |  |
|                                               |         |               |                     |       |            |  |  |  |  |  |  |
|                                               |         |               |                     |       |            |  |  |  |  |  |  |

Откроется форма создания рабочего места. На форме необходимо заполнить все обязательные поля (\*), при необходимости дополнительные поля:

Код - заполняется автоматически при записи

Кабинет \* - кабинет, в котором врач ведет прием (справочник "Медицинские кабинеты")

Врач - врач (справочник "Сотрудники")

СМП - средний медицинский персонал (справочник "Сотрудники")

Должность - заполняется автоматически при выборе врача (при наличии у выбранного сотрудника)

Специальность - выбирается из списка специальностей выбранного сотрудника

Наименование \* - заполняется автоматически при выборе врача

Подразделение \* - заполняется автоматически при выборе врача (при наличии у выбранного сотрудника)

**Период записи** - максимальное количество дней, доступное для записи пациентов в сетке. Т.е. если указать 7 дней, то после назначения графика работы сетку будет возможно сформировать на 7 дней с учетом текущего дня.

## Рабочее место для платных услуг - устанавливается, если врач работает с платными услугами

## Не использует предварительную запись:

• Включено:

При попытке записать пациента на прием через АРМ врача на данное рабочее место система пытается найти ближайший свободный слот с учетом максимальной вместимости рабочего места. Учитываются только слоты с временем окончания большим текущего времени, при этом время начала должно быть меньше (текущее время + 15 минут). Кроме того, если ответственный выбранного рабочего места совпадает с врачом, установленным в настройках сменного задания (контроля исполнения), то из выборки исключаются слоты первичного приема (так же, как и при открытии сетки).

Если искомый свободный слот найден - система открывает форму телефонного звонка для записи на этот слот. В противном случае, система предлагает пользователю выбор записи пациента в порядке живой очереди или открытия сетки с соответствующими отборами для самостоятельного выбора слота.

• Отключено:

При попытке записать пациента на прием через АРМ врача на данное рабочее место система открывает форму телефонного звонка для записи в порядке живой очереди.

## Способ планирования \*:

- В заказе
- В сетке

Вариант времени планирования (для способа планирования "В заказе"):

- На дату
- На дату и время
- На время
- Без даты

Вместимость (для способа планирования "В сетке") - максимальное количество пациентов для записи на один слот

Ограничение по полу - устанавливается в случае, если к врачу необходимо записывать пациентов определенного пола

**Ограничение по возрасту** - устанавливается в случае, если к врачу необходимо записывать пациентов определенно возрастной категории

| ☆ Медицинские рабочие места (создание) *                         |                                               |     |          |     |                                       |     |      |          |  |
|------------------------------------------------------------------|-----------------------------------------------|-----|----------|-----|---------------------------------------|-----|------|----------|--|
| Основное Доступные специальности МО Интервалы точек планирования |                                               |     |          |     |                                       |     |      |          |  |
|                                                                  |                                               |     |          |     |                                       |     |      |          |  |
| Записать и закрыть                                               | Записать Извлечь из архив                     | a [ | <b>V</b> | Іом | естить в архив                        |     | Ещеч | ?        |  |
| Код:                                                             |                                               |     |          | _   | Школа здоровья:                       |     |      |          |  |
| Группа:                                                          |                                               |     | •        | C   | пе использует предварительную запись: |     |      | -        |  |
| Кабинет:                                                         |                                               | •   | ×        | C   | спосоо планирования.                  |     |      | <u>·</u> |  |
| Врач:                                                            |                                               | •   | ×        | C   | Ограничение по полу:                  | Нет |      | • ×      |  |
| СМП: (                                                           |                                               | •   | ×        | C   | Ограничение по возрасту:              |     |      | • 0      |  |
| Должность:                                                       |                                               |     | •        | C   | Комментарий:                          |     |      | h        |  |
| Специальность:                                                   |                                               |     | -        | C   |                                       |     |      |          |  |
| Код загрузки строкой (SAP):                                      |                                               |     |          |     |                                       |     |      |          |  |
| Редактировать список сотруд                                      | ников:                                        |     |          |     |                                       |     |      |          |  |
| Наименование:                                                    |                                               |     |          | ×   |                                       |     |      |          |  |
| Подразделение:                                                   |                                               | -   | ×        | C   |                                       |     |      |          |  |
| Период записи:                                                   | 0                                             | • • |          |     |                                       |     |      |          |  |
| Блокировка записи в сетке                                        | <ul> <li>Отменить блокировку запис</li> </ul> | зи  |          |     |                                       |     |      |          |  |
| Период Уч                                                        | асток Врач                                    |     |          |     |                                       |     |      |          |  |
|                                                                  |                                               |     |          |     |                                       |     |      |          |  |
|                                                                  |                                               |     |          |     |                                       |     |      |          |  |
|                                                                  |                                               |     |          |     |                                       |     |      |          |  |
|                                                                  |                                               |     |          |     |                                       |     |      |          |  |
|                                                                  |                                               | A 1 |          | ×   |                                       |     |      |          |  |
| Рабочее место для платных ус                                     | слуг: [_]                                     | _   |          |     |                                       |     |      |          |  |
| Добавить 🚹 🕂                                                     |                                               |     | Éщe      | • • |                                       |     |      |          |  |
| N Расположение                                                   |                                               |     |          |     |                                       |     |      |          |  |
|                                                                  |                                               |     |          |     |                                       |     |      |          |  |
|                                                                  |                                               |     |          |     |                                       |     |      |          |  |
|                                                                  |                                               |     |          |     |                                       |     |      |          |  |
|                                                                  |                                               |     |          |     |                                       |     |      |          |  |

Рабочее место можно создать как на конкретного врача, так и на кабинет.

Если необходимо создать рабочее место на кабинет, в котором работают несколько сотрудников, необходимо установить галочку "Редактировать список сотрудников". В таблице "Список исполнителей" добавить сотрудников с помощью кнопки "Добавить".

| ☆ Медицинские рабочие места (создание) * 🛛 🖉 🗄 🗆                    |                           |                 |      |      |                                       |     |  |   |     |
|---------------------------------------------------------------------|---------------------------|-----------------|------|------|---------------------------------------|-----|--|---|-----|
| Основное Доступные                                                  | е специальности МО Интери | валы            | I TO | ек г | планирования                          |     |  |   |     |
| Записать и закрыть Записать 🎬 Извлечь из архива 🛃 Поместить в архив |                           |                 |      |      |                                       |     |  |   |     |
| Код:                                                                |                           | Школа здоровья: |      |      |                                       |     |  |   |     |
| Группа:                                                             |                           |                 | -    | Ŀ    | Не использует предварительную запись: |     |  |   |     |
| Кабинет:                                                            |                           | -               | ×    | 2    | Способ планирования:                  |     |  |   | •   |
| Врач:                                                               | Тестов Тест Тестович      | +               | ×    | Ŀ    | Ограничение по полу:                  | Нет |  |   | ××  |
| СМП                                                                 | [                         | +               | ×    | ņ    | Ограничение по возрасту:              |     |  | · | • 0 |
| Полжность:                                                          |                           |                 |      |      | Комментарий:                          |     |  |   |     |
|                                                                     | [                         |                 | -    |      |                                       |     |  |   |     |
| Кол езгриени отраной (САР).                                         |                           |                 |      |      |                                       |     |  |   |     |
| Код загрузки строкой (SAF).                                         |                           |                 |      |      |                                       |     |  |   |     |
| Наименование:                                                       | Тестов Тест Тестович      |                 |      | ×    |                                       |     |  |   |     |
| Попразлеление:                                                      |                           |                 | ×    |      |                                       |     |  |   |     |
| Подразделение.                                                      |                           | <u>^</u>        | 6    |      |                                       |     |  |   |     |
| Период записи.                                                      |                           |                 |      | _    |                                       |     |  |   |     |
| Блокировка записи в се                                              | тке Отменить блокировк    |                 |      |      |                                       |     |  |   |     |
| Период У                                                            | ′частик Врач              |                 |      |      |                                       |     |  |   |     |
|                                                                     |                           |                 |      |      |                                       |     |  |   |     |
|                                                                     |                           |                 |      |      |                                       |     |  |   |     |
|                                                                     |                           |                 |      |      |                                       |     |  |   |     |
|                                                                     |                           |                 |      |      |                                       |     |  |   |     |
| Рабочее место для платных у                                         | слуг                      | ,               |      |      |                                       |     |  |   |     |
| Добавить 🛧 🕂                                                        |                           |                 | Еш   | e *  |                                       |     |  |   |     |
| N Расположение                                                      |                           |                 |      |      |                                       |     |  |   |     |
|                                                                     |                           |                 |      |      |                                       |     |  |   |     |
|                                                                     |                           |                 |      |      |                                       |     |  |   |     |
|                                                                     |                           |                 |      | 1    |                                       |     |  |   |     |
| Доравить 👇 💠                                                        |                           | E               | te * | J    |                                       |     |  |   |     |
| N Сотрудник                                                         | Ответс                    | твен            | ный  |      |                                       |     |  |   |     |
| Пестов Гест Гестович     Тест тест                                  |                           |                 |      |      |                                       |     |  |   |     |
|                                                                     |                           |                 |      |      |                                       |     |  |   |     |
|                                                                     |                           |                 |      |      |                                       |     |  |   |     |
|                                                                     |                           |                 |      | 1    |                                       |     |  |   |     |

После заполнения всех необходимых полей необходимо нажать кнопку "Записать и закрыть".

| ☆ Медицинские рабочие места (создание) *                                    |                      |   |   |     |                                         |             |      |   | × |  |
|-----------------------------------------------------------------------------|----------------------|---|---|-----|-----------------------------------------|-------------|------|---|---|--|
| Основное Доступные специальности МО Интервалы точек планирования            |                      |   |   |     |                                         |             |      |   |   |  |
| Записать и закрыть Записать 👔 Извлечь из архива 🛃 Поместить в архив Еще 🚽 ? |                      |   |   |     |                                         |             |      |   | ? |  |
| Код:                                                                        |                      |   |   |     | Школа здоровья:                         |             |      |   |   |  |
| Группа:                                                                     |                      |   | * | C   | Не использует предварительную запись: 🗌 |             |      |   |   |  |
| Кабинет:                                                                    |                      | Ŧ | × | , p | Способ планирования:                    | В сетке     |      | - |   |  |
| Pesu                                                                        | Teerer Teer Teerer   | - | ~ |     | Вариант времени планирования:           | На дату и в | ремя | - |   |  |
| врач.                                                                       | Тестов тест тестович |   | ^ |     | Вместимость:                            |             |      | 1 |   |  |
| CMIT:                                                                       |                      | - | × | C   | BROTHROOTS.                             |             |      |   |   |  |